### TopSpy.cz®

## Manuál Odposlech nahrávací pero Esonic MQ-99

#### Obsah

- 1. Schéma
- 3. Nabíjení
- 4. Zapnutí nahrávání
- 5. Nastavení data a času, kvality záznamu a hlasové aktivace
- 6. Uložení záznamů do počítače

#### 1. Schéma

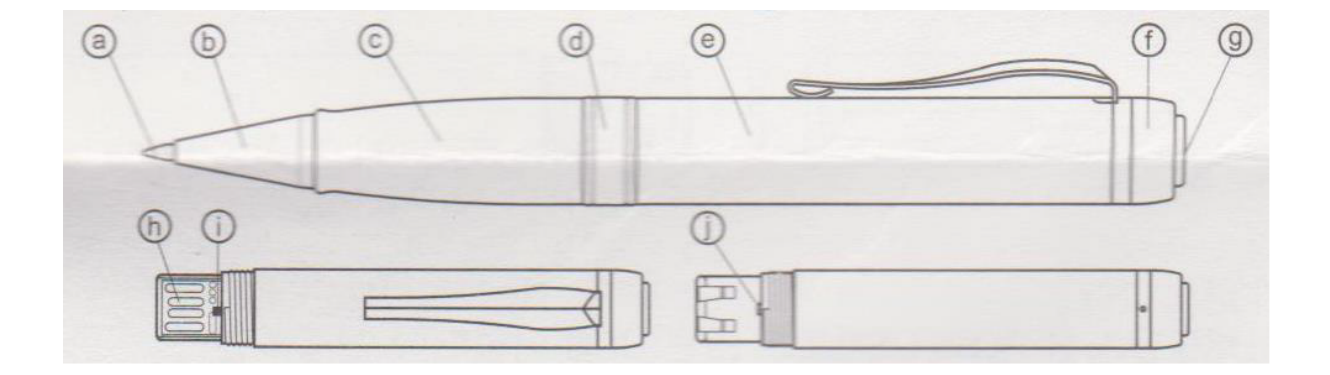

- a) Hrot náplně vysunete otočením spodní části
- b) Krytka náplně odšroubujte pro výměnu
- c) Spodní část
- d) Kryt USB konektoru
- e) Horní část
- f) Vypnutí / zapnutí nahrávání
- g) Mikrofon
- h) USB výstup
- i) Přepínač nepřetržité nahrávání / hlasová aktivace
- j) Indikační dioda

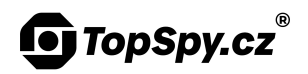

#### 2. Nejdůležitější informace

Nepřetržité nahrávání – čára Hlasová aktivace – tečky Indikace stavu baterie – při zapnutí: krátce svítí – nabito, bliká – částečně nabito, nesvítí – nabít Nabíjení – svítí – nabíjí se, bliká – plně nabito

#### 3. Nabíjení

Sundejte krytku a připojte zařízení přes USB port do počítače nebo do napájecího USB adaptéru. Nabíjení indikuje trvale svítící dioda. Pokud je baterie plně nabita, dioda začne blikat.

Při zapnutí nahrávání nebo po odpojení z napájení dioda **krátce indikuje stav baterie**, viz tabulka:

| LED dioda           | nesvítí | bliká   | svítí    |
|---------------------|---------|---------|----------|
| Stav nabití baterie | 0-30 %  | 30-70 % | 70-100 % |

#### 4. Zapnutí nahrávání

Nejprve přepínačem zvolte požadovaný režim **nepřetržitý záznam (čára) či** hlasovou aktivaci (tečky). Nahrávání zapnete otočením vrchní části propisky.

Pokud odposlech v módu hlasové aktivace nezaznamená zvuk po dobu 1 minuty, zařízení se automaticky přepne do pohotovostního režimu a dále čeká na zvuk.

Když chcete odposlech ve flash disku trvale napájet a současně nahrávat, nejprve zapněte nahrávání a až poté umístěte zařízení do USB.

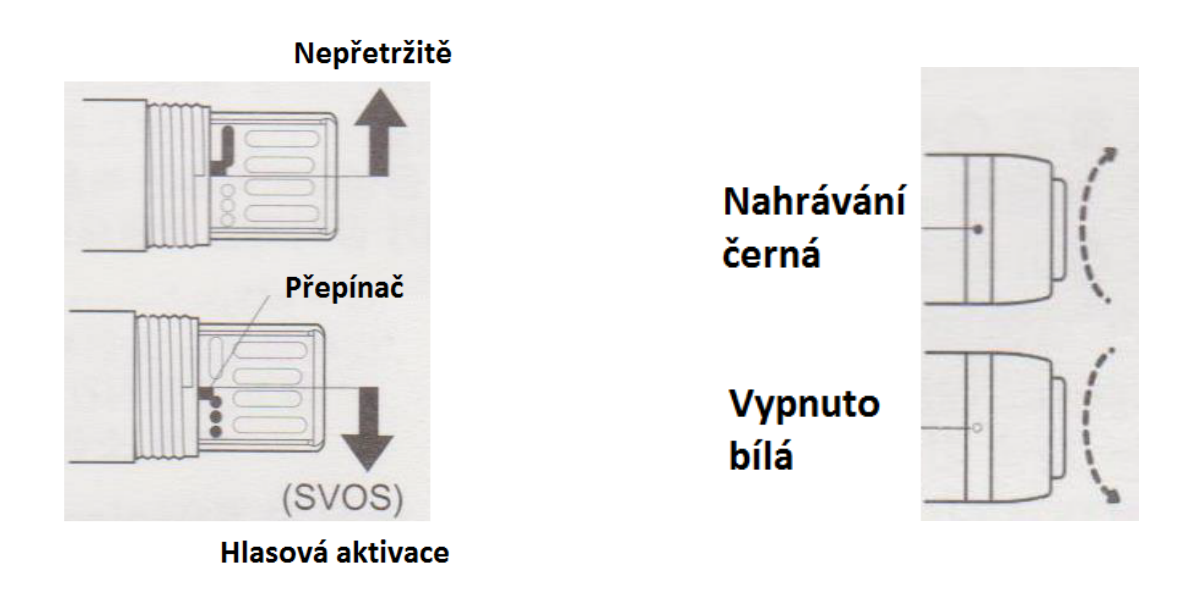

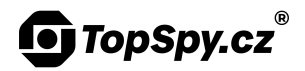

# 5. Nastavení data a času, kvality záznamu a hlasové aktivace

Připojte zařízení k počítači. Až se zařízení načte, spusťte soubor "Nastaveni". V okně "date\_time.cfg Creator V2.0" zvolte požadovanou kvalitu: **vysokou HQ**, **extra vysokou XHQ**.

Zvolte požadovanou citlivost hlasové aktivace: **+2 nejcitlivější**, **-2 nejméně citlivé**. Pokud si nejste jisti, zvolte úroveň 0 a vyzkoušejte.

Klikněte na tlačítko "**Start**". Datum a čas v zařízení se automaticky nastaví podle vašeho počítače.

| date_time.cfg Creat                       | tor V2.0 – 🗆 ×                                      |  |  |
|-------------------------------------------|-----------------------------------------------------|--|--|
| Model No. USB 3                           | 350                                                 |  |  |
| -Mode (Record Quality)-<br>С хна<br>© на  | SVOS Level<br>C +2<br>C +1<br>C 0 (Default)<br>C -1 |  |  |
| Date_Time<br>2018:01:01:01:00:00<br>Start |                                                     |  |  |
| 51                                        | art                                                 |  |  |

#### 6. Uložení záznamů do počítače

Připojte zařízení k počítači. Chvilku vyčkejte na automatickou instalaci ovladačů. Odposlech se pak načte jako běžný vyměnitelný disk. Nahrávky najdete ve složce RECORD a přehrajete v libovolném přehrávacím programu. Pro pokročilou manipulaci se soubory doporučujeme program Audacity, instalační soubor naleznete v paměti zařízení.